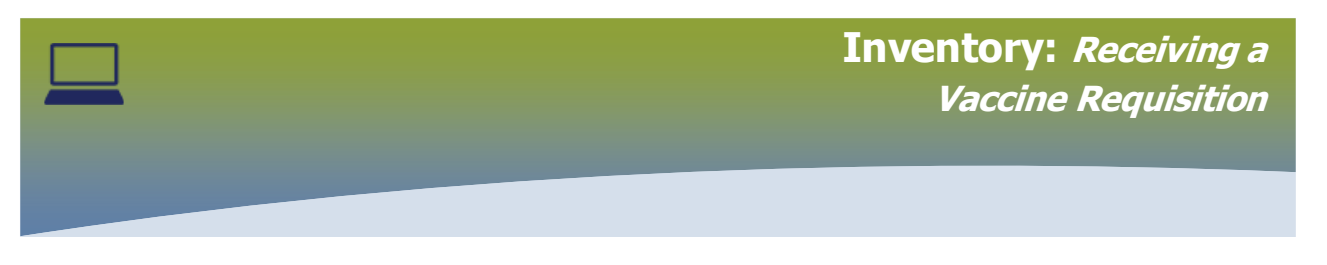

### Select **INVENTORY**

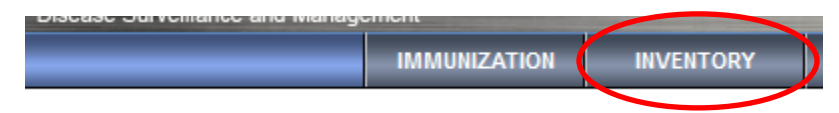

# The Manage Requisitions page displays. Expand the Inventory Replenishment folder

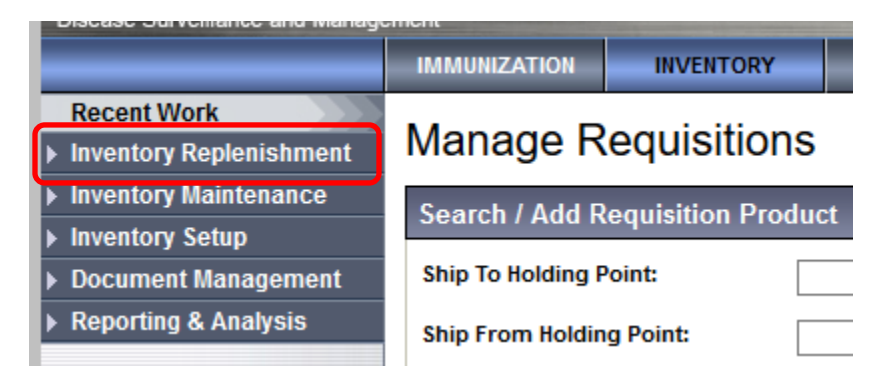

# Select Product Replenishment

|                                                | IMMUNIZATION                     | INVENTORY |  |
|------------------------------------------------|----------------------------------|-----------|--|
| Recent Work The Inventory Replenishment        | Manage Requisitions              |           |  |
| Product Requisitions     Product Returns To HP | Search / Add Requisition Product |           |  |
| Product Returns To     Supplier                | Ship To Holding F                | Point:    |  |

# Select Receive Product

|                                                                       | IMMUNIZATION                     | INVENTORY |  |  |
|-----------------------------------------------------------------------|----------------------------------|-----------|--|--|
| Recent Work  Inventory Replenishment                                  | Manage Requisitions              |           |  |  |
| <ul> <li>Product Requisitions</li> <li>Manage Requisitions</li> </ul> | Search / Add Requisition Product |           |  |  |
| Pick/Pack/Ship Product                                                | Ship To Holding F                | Point:    |  |  |
| Receive Product                                                       | Ship From Holdin                 | g Point:  |  |  |

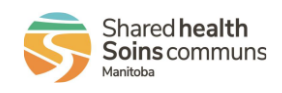

1

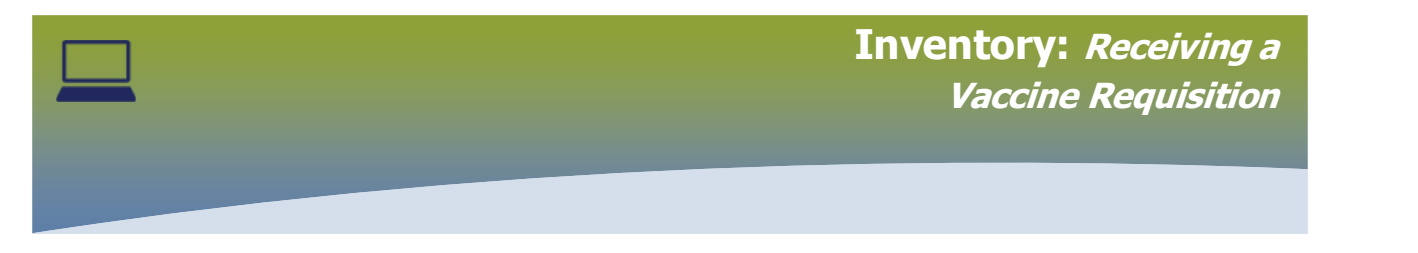

Enter the **Requisition ID** number. The Requisition ID number will be displayed on the yellow Material Distribution Agency (MDA) form that arrived in the box with the vaccine shipment.

| Customer Se<br>Phone: 948<br>Email:                        | ervice Contact Inform<br>3-1333 / 1-855-683-3<br>Fax: 942-6212<br>vacmda@gov.mb.ca | nation<br>3306 | <i>ر</i> لي.<br>                                                                    | materials<br>distribution agency                  |
|------------------------------------------------------------|------------------------------------------------------------------------------------|----------------|-------------------------------------------------------------------------------------|---------------------------------------------------|
| Requisi                                                    | tion Pic                                                                           | k List         |                                                                                     |                                                   |
| 1                                                          |                                                                                    |                | Created Date/Time: 2<br>Printed Date/Time: 2<br>No. of Reprints:<br>Requisition ID: | 2021-Jan-21 12:30 PM<br>2021-Jan-21 01:00 PM<br>0 |
|                                                            |                                                                                    |                |                                                                                     |                                                   |
|                                                            | IMMUNIZATION INVENT                                                                | ORY            |                                                                                     |                                                   |
| Recent Work  Inventory Replenishment                       | Receive Requisit                                                                   | tion           |                                                                                     | 0 =                                               |
| <ul> <li>Product Requisitions</li> </ul>                   | Search Receive Requisit                                                            | ion            |                                                                                     | Hide Search Receive Requisition                   |
| Manage Requisitions                                        | Search Receive Requisit                                                            |                |                                                                                     | ~                                                 |
| Pick/Pack/Ship Product                                     | Ship To Holding Point:                                                             |                | Search                                                                              |                                                   |
| Receive Product                                            | Ship From Holding Point:                                                           | ~              | Requisition ID: 33302                                                               |                                                   |
| Product Returns To HP                                      | Requisition Status:                                                                | ~              | Requisition Type:                                                                   | ~                                                 |
| Supplier                                                   | Submit Date From:                                                                  |                | Submit Date To:                                                                     |                                                   |
| <ul> <li>Product Returns From</li> <li>External</li> </ul> | געע                                                                                | yy mm dd       | уууу                                                                                | mm dd                                             |
| <ul> <li>Inventory Maintenance</li> </ul>                  | Catalogue Item Code:                                                               |                | Product Alternate ID:                                                               |                                                   |
| Inventory Setup                                            | Catalogue Item Name:                                                               |                |                                                                                     |                                                   |
| Document Management                                        | Required Delivery:                                                                 | ~              |                                                                                     |                                                   |
| Reporting & Analysis                                       |                                                                                    |                |                                                                                     |                                                   |
|                                                            |                                                                                    |                |                                                                                     | Search Jetrieve Clear                             |

Select the radio button in the row beside the **Requisition ID** you are wanting to receive, it will have a **Requisition Status** as *Delivered*, click **Receive Requisition** 

| Receive Requisitior                        | n Search Results | 🗙 Hide Re              | eceive Requisition Search Results |                  |                           |  |
|--------------------------------------------|------------------|------------------------|-----------------------------------|------------------|---------------------------|--|
| Your search criteria returned 3 result(s). |                  |                        |                                   |                  |                           |  |
| Row Actions: Receive Requisition           |                  |                        |                                   |                  |                           |  |
| Submit Date                                | Requisition ID 🔻 | Ship To Holding Point  | Requisition Status                | Requisition Type | Ship From Holding Point 🔻 |  |
|                                            | 22202            | 04028 Taska Pharman    | Dalivered                         | Decular          | 40000                     |  |
| 2021 Jan 23                                | <u>33302</u>     | 91056 - Tache Pharmacy | Delivered                         | Regular          | 10000                     |  |

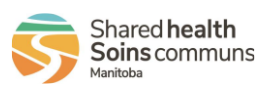

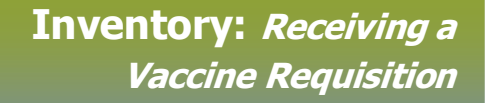

The **Received Product** page displays. Enter the *Number of Containers Received* 

|                                                                     | IMMUNIZATION                                                            | INVENTORY |                                                   |                                         |                             |  |
|---------------------------------------------------------------------|-------------------------------------------------------------------------|-----------|---------------------------------------------------|-----------------------------------------|-----------------------------|--|
| Recent Work  Inventory Replenishment                                | Receive Product                                                         |           |                                                   |                                         |                             |  |
| ✓ Product Requisitions                                              | Receive Shipment                                                        |           |                                                   |                                         |                             |  |
| Manage Requisitions<br>Pick/Pack/Ship Product                       | * Required field                                                        |           |                                                   |                                         |                             |  |
| Receive Product                                                     | Requisition ID:                                                         |           | Requisition Type:                                 |                                         |                             |  |
| Product Returns To HP                                               | 33342                                                                   |           | Regular                                           |                                         |                             |  |
| <ul> <li>Product Returns To<br/>Supplier</li> </ul>                 |                                                                         |           | Ship To Holding Point:                            | Requestor Document Reference<br>Number: | Requestor Requisition Date: |  |
| Product Returns From<br>External                                    |                                                                         |           | 20012 - Fisher River Health Centre                |                                         | 2021 Jan 12                 |  |
| External<br>Forecast Product                                        | Ship-to Address:                                                        |           | Bill-to Address:                                  | Urgent Reason:                          |                             |  |
| Demand                                                              | Box 362, Koostatak MB R0L 1S0,                                          |           | Box 362, Koostatak MB R0L 1S0,                    | NA                                      |                             |  |
| Plan Replenishment Canada                                           |                                                                         |           | Canada                                            |                                         |                             |  |
| ► Inventory Maintenance                                             | Required Delivery                                                       | r:        | Requested Delivery/Pickup Date:                   | Delivery Zone:                          | Delivery Method:            |  |
| Inventory Setup     Document Management     Requestor Contact Name: |                                                                         |           | 2021 Jan 13                                       | Holding Point Pickup                    | Holding Point Pickup        |  |
|                                                                     |                                                                         | ct Name:  | Requestor Phone Number:                           | Ship-to Instructions:                   | Recipient:                  |  |
| Reporting & Analysis                                                | Tanya Bird                                                              |           | 204-645-2689 Have Ready for pick up after 10:00AM |                                         |                             |  |
|                                                                     | Original Requisition                                                    | on ID:    | Ship From HP:                                     | Requisition Header Comments:            | Packing Slip Comments:      |  |
|                                                                     |                                                                         |           | 10000 - Provincial Warehouse                      |                                         |                             |  |
|                                                                     | Requisition Status                                                      | s:        | Number of Containers Shipped:                     | number or containers recented:          | Receiving Comments:         |  |
|                                                                     | Shipped                                                                 |           | 1                                                 | 1                                       | Recieved                    |  |
|                                                                     | Receive Shipment Details                                                |           |                                                   |                                         |                             |  |
|                                                                     | Expand All Collapse All Cold Chain Quarantine IF 20012-OP Apply Updates |           |                                                   |                                         | Apply Updates               |  |

**Uncheck** the *Cold Chain Quarantine* box, and select appropriate **Holding Point** from the drop list, click **Apply Updates**.

### Click Receiving Completed

| Are you going to complete receiving the shipment?                                                                                                    |                           |                    |                        |  |  |  |
|----------------------------------------------------------------------------------------------------|---------------------------|--------------------|------------------------|--|--|--|
| Click <b>OK</b>                                                                                                    | ОК                        | Cancel             |                        |  |  |  |
|                                                                                                    | TORY                      |                    |                        |  |  |  |
| Receive Product         The receive shipment information has been successfully saved.         Receive Shipment         Save as Draft         Receiving Completed |                           |                    |                        |  |  |  |
| Created By                                                                                                    | Created Date/Time         | Last Updated By    | Last Updated Date/Time |  |  |  |
| Desrosiers, Robe                                                                                                    | ert 2021 Jan 12 12:42 CST | Desrosiers, Robert | 2021 Jan 12 13:25 CST  |  |  |  |
| Submitted By                                                                                                    | Submitted Date/Time       | Authorized By      | Authorized Date/Time   |  |  |  |
| Desrosiers, Robe                                                                                                    | ert 2021 Jan 12 12:43 CST | Desrosiers, Robert | 2021 Jan 12 12:51 CST  |  |  |  |
| Approved By                                                                                                    | Approved Date/Time        | Picked By          | Picked Date/Time       |  |  |  |
| Desrosiers, Robe                                                                                                    | ert 2021 Jan 12 12:52 CST | Desrosiers, Robert | 2021 Jan 12 12:53 CST  |  |  |  |
| Packed By                                                                                                    | Packed Date/Time          | Shipped By         | Shipped Date/Time      |  |  |  |
| Desrosiers, Robe                                                                                                    | ert 2021 Jan 12 12:55 CST | Desrosiers, Robert | 2021 Jan 12 12:55 CST  |  |  |  |
| Delivered By                                                                                                    | Delivered Date/Time       | Received By        | Received Date/Time     |  |  |  |
| -                                                                                                    | -                         | Beeresiers, Robert |                        |  |  |  |

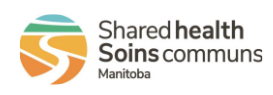

PHAR.060.020